# 令和7年度 奈良県スマートハウス 普及促進事業補助金

# 申請フォームマニュアル

# 申込フォーム

## 必須事項の入力をお願いいたします

| ●申込者                                                     |                                                                                                    |
|----------------------------------------------------------|----------------------------------------------------------------------------------------------------|
| 氏名 (姓) * 氏名 (名) *                                        | 住所 *                                                                                                    |
|                                                          | ※住民票の記載の通り入力してください                                                                                                    |
| ふりがな(姓)* ふりがな(名)*                                        | 電話番号(ハイフンあり) *                                                                                                    |
| 生年月日*                                                    | ※平日昼間に連絡がつく番号をご記入ください                                                                                                    |
| ■ 年-月-日                                                  | 携帯電話番号(ハイフンあり) FAX番号(ハイフンあり)                                                                                                    |
| 郵便番号(ハイフンあり) *                                           | メールアドレフ *                                                                                                    |
| (記入例) 000-0000)                                          |                                                                                                    |
| 郵便番号を入れると市町村まで自動的<br>入力されます。 市町村以降のご住所も<br>お忘れずにご入力ください。 | 電話番号の入力はハイフンを入れてください。<br>入力いただいたメールアドレスへ申し込み完了と<br>今後の案内を送付するため<br>お間違えのないようご入力ください。<br>※代理申請の場合の各種通知は、代理申請者<br>のメールアドレスのみへ送付します。 |

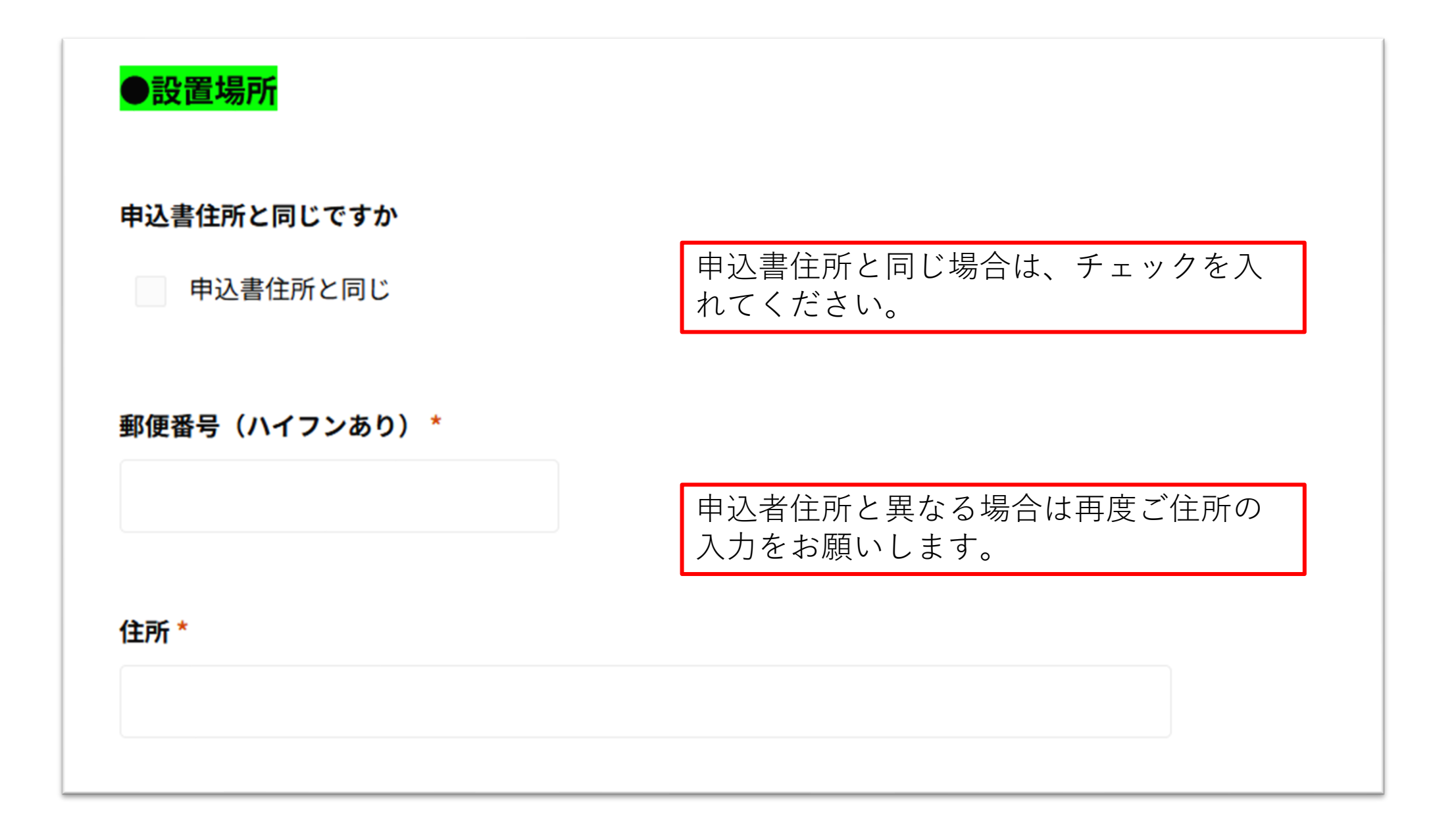

| ●補助対象設備機器情報                                                                    |                                         |  |  |
|--------------------------------------------------------------------------------|-----------------------------------------|--|--|
|                                                                                |                                         |  |  |
| 申込設備機器を選択してください *                                                              | 申込される設備機器のどれか一つを選択して                    |  |  |
| (1) 定置用リチウムイオン電池                                                               | ください。                                   |  |  |
| (2) 家庭用燃料電池(エネファーム)                                                            | 併用は「定置用リチウムイオン電池・家庭用燃料電                 |  |  |
| (3)太陽熱利用システム                                                                   | 池(エネファーム)」または<br>「定置用リチウムイオン電池・太陽熱利用システ |  |  |
| (4)ZEH設備                                                                       | ム」の組み合わせのみ可能です。                         |  |  |
| (5) V2H                                                                        |                                         |  |  |
| □ 【併用する場合】(1)定置用リチウムイオン電池と(2)家庭用燃料電池                                           | (エネファーム)を併用                             |  |  |
| □ 【併用する場合】(1)定置用リチウムイオン電池と(3)太陽熱利用シス・                                          | テムを併用                                   |  |  |
| 必須項目です。                                                                        | 選択後は、選択した項目設備に対する<br>項目しか表示されないようになってい  |  |  |
| ※併用される方は下記から選んで【併用する場合】を選択してください <併用可能なもの>定置用リチウムイオン蓄電池・家庭用燃料電池(エネファーム)<br>または | ます。<br>表示された項目に記入してください。                |  |  |
| 定置用リチウムイオン蓄電池・太陽熱利用システム                                                        |                                         |  |  |

## 【定置用リチウムイオン電池選択時】

| <mark>(1)定置用</mark><br>※申し込まれる<br><u>https://zehw</u> | <mark>(1)定置用リチウムイオン電池</mark><br>※申し込まれる型番が補助対象かどうか、下記ホームページで必ず確認して下さい。<br><u>https://zehweb.jp/registration/battery/</u> |                                                          |                   | メーカー名を検索し<br>ださい。                   | 申請する型               | 番をご選択く          |
|-------------------------------------------------------|----------------------------------------------------------------------------------------------------|----------------------------------------------------------|-------------------|-------------------------------------|---------------------|-----------------|
| メーカー名検索       検索                                      |                                                                                                    |                                                          |                   | 選択いただくと自動<br>手入力で情報を入れ              | で情報入力<br>,ることはで     | がされます。<br>きません。 |
| メーカー名                                                 | <ul> <li></li></ul>                                                                                                    | 》。每分 (A 未 子 (A 未 子 以 上)                                  |                   |                                     | Q                   |                 |
| ※定置用リチャ                                               | ×-カー名<br>パナソニック株式会社                                                                                                    | <sup>製品名</sup><br>V2H蓄電システムeneplat                       | 型番<br>PLJ         | -RE3HC134                           | 新電容量<br>13.4        |                 |
|                                                       | パナソニック株式会社                                                                                                    | V2H蓄電システムeneplat<br>V2H蓄電システムeneplat<br>V2H蓄電システムeneplat | PLJ<br>PLJ<br>PLJ | -RE3HC131<br>-RE3HC128<br>-RE3HC067 | 13.1<br>12.8<br>6.7 |                 |
|                                                       | パナソニック株式会社       パナソニック株式会社       パナソニック株式会社                                                                             | V2H蓄電システムeneplat<br>V2H蓄電システムeneplat<br>V2H蓄電システムeneplat | PLJ<br>PLJ<br>PLJ | -RE3HC064<br>-RE32C134<br>-RE32C131 | 6.4<br>13.4<br>13.1 |                 |
|                                                       | パナソニック株式会社<br>パナソニック株式会社<br>パナソニック株式会社                                                                                   | V2H蓄電システムeneplat<br>V2H蓄電システムeneplat<br>V2H蓄電システムeneplat | PLJ<br>PLJ<br>PLJ | -RE32C128<br>-RE32C067<br>-RE32C064 | 12.8<br>6.7<br>6.4  |                 |
|                                                       | パナソニック株式会社<br>パナソニック株式会社                                                                                                 | V2H蓄電システムeneplat<br>V2H蓄電システムeneplat                     | PLJ<br>PLJ        | -RE32B134<br>-RE32B130              | 13.4<br>13          |                 |

## 【定置用リチウムイオン電池選択時】

| 【企直历       | 直用 リノノム ゴ リノ 电心送扒 时】 |                 |                     |                   | メーカー名を検索し申請する型番を |      |           |
|------------|----------------------|-----------------|---------------------|-------------------|------------------|------|-----------|
| ← メーカー名検索  |                      |                 |                     |                   | ご選択く             | ださい。 | þ         |
| パナソニック     |                      |                 |                     |                   | 選択いた             | だくと  | 自動で情報入力がさ |
| メーカー名      |                      | 製品名             |                     | 型語                | れます。             | 手入力  | で情報を入れること |
| パナソニック株式会社 |                      | V2H蓄電システ        | Leneplat            | PLJ-RE3HC134      | はでさま             | せん。  |           |
| パナソニック株式会社 |                      | V2H蓄電システ        | Leneplat            | PLJ-RE3HC131      | 13.1             |      |           |
| パナソニック株式会社 |                      | V2H蓄電システ        | Leneplat            | PLJ-RE3HC128      | 12.8             |      |           |
| パナソニック株式会社 |                      | V2H蓄電システ        | Leneplat            | PLJ-RE3HC067      | 6.7              |      |           |
| パナソニック株式会社 |                      | V2H蓄電システ        | Leneplat            | PLJ-RE3HC064      | 6.4              |      |           |
| パナソニック株式会社 |                      | V2H蓄電システ        | Leneplat            | PLJ-RE32C134      | 13.4             |      |           |
| パナソニック株式会社 |                      | V2H蓄電システ        | Leneplat            | PLJ-RE32C131      | 13.1             |      |           |
| パナソニック株式会社 |                      | V2H蓄電システ        | Leneplat            | PLJ-RE32C128      | 12.8             |      |           |
| パナソニック株式会社 |                      | V2H蓄電システ        | Leneplat            | PLJ-RE32C067      | 6.7              |      |           |
| パナソニック株式会社 |                      | V2H蓄電システ        | Leneplat            | PLJ-RE32C064      | 6.4              |      |           |
| パナソニック株式会  | メーカー名                |                 | パッケージ型番             | 蓄電容量              |                  |      |           |
| パナソニック株式会  |                      |                 |                     |                   |                  |      |           |
|            |                      |                 |                     |                   |                  |      |           |
|            |                      |                 |                     |                   |                  |      |           |
|            | ※定置用リチウムイオン蓄電        | <b>電池のパッケ</b> ・ | ージ型番には、SIIのホームページに掲 | 載されている型番をご記入ください。 | >                |      |           |
|            |                      |                 |                     |                   |                  |      |           |

## 【定置用リチウムイオン電池選択時】

| ●太陽光発電設備機器                                         | 情報                                                                 |                                                                     |                                                                      |
|----------------------------------------------------|--------------------------------------------------------------------|---------------------------------------------------------------------|----------------------------------------------------------------------|
| <mark>太陽電池モジュール</mark><br>※太陽電池モジュールについ<br>メーカー名 * | いては、補助対象設備機器(1)定置用!<br>型式名 *                                       | リチウム蓄電池の申請をする場合にご記入ください。<br>出力規模 *                                  | 定置リチウムイオン電池の申請をす<br>る場合は、太陽電池モジュールにつ<br>いてもご記入ください。<br>こちらは手入力となります。 |
|                                                    |                                                                    | (単位:kW)                                                             |                                                                      |
| ※定置用リチウム蓄電池の補<br>モジュールの日本産業規格等<br>されている定格出力の合計値    | ≢助要件として、設置する太陽光発電シス<br>篩に規定されている公称最大出力の合計値<br>値のうち、いずれか小さい値が10kW未ネ | ステムの出力は、太陽光発電システムを構成する太陽<br>値、又はパワーコンディショナーの日本産業規格等に<br>績である必要があります | 電池<br>規定                                                             |

# 【家庭用燃料電池(エネファーム)選択時】

| (2)家庭用燃料電池(エネファーム)                                                                          | 必須事項の入力をお願いいたします。                          |
|---------------------------------------------------------------------------------------------|--------------------------------------------|
| ※申し込まれる空番が補助対象がとうか、下記ホームページで必ず確認して下さい。<br>http://www.fca-enefarm.org/registration_list.html |                                            |
| メーカー名検索                                                                                     |                                            |
| 検索                                                                                          |                                            |
|                                                                                             | メーカー名を検索し申請する型番をご選択ください。                   |
|                                                                                             | 選択いフニフニくと自動で情報人力かされま<br>す。手入力で情報を入れることはできま |
|                                                                                             | せん。                                        |
| 品名番号(発電ユニット) 品名番号(貯湯ユニット)                                                                   |                                            |
|                                                                                             |                                            |
| (単位:kW) 発電出力は手入力が必要で<br>忘れずに入力をお願いいた                                                        | です。<br>たします。                               |
| ※家庭用燃料電池(エネファーム)の品名番号にはFCAのホームページに掲載されている番号を                                                | ご記入ください。                                   |

## 【太陽熱利用システム選択時】

| <mark>(3)太陽熱利用システム</mark><br>※申し込まれる型番が補助対象カ<br><u>https://www.cbl.or.jp/</u> | <b>いどうか、下記ホームページで必ず確認</b> | して下さい。                 |                              |
|-------------------------------------------------------------------------------|---------------------------|------------------------|------------------------------|
| メーカー名検索                                                                       |                           |                        | メーカー名を検索し申請する型番をご<br>選択ください  |
| 検索                                                                            |                           | ( )                    | 選択へたてい。<br>選択いただくと自動で情報入力がされ |
| メーカー名を入力・検索後、該当の製                                                             | 品を選択すると下記が自動で入力されます。      | ※部分検索可(3文字以上)          | ます。手入力で情報を入れることはできません。       |
| 種別 *                                                                          |                           |                        |                              |
| 未選択                                                                           |                           |                        |                              |
|                                                                               |                           |                        |                              |
| メーカー名                                                                         | 機種名(型式)                   | BL認定番号                 | 大陽執利用システム型番には                |
|                                                                               |                           |                        | 一般財団法人ベターリビングの               |
|                                                                               |                           |                        | ホームページに掲載されている               |
| ※太陽熱利用システム型番には、                                                               | 一般財団法人ベターリビングのホーム         | ページに掲載されている型番をご記入ください。 | 型番をご選択ください。                  |
|                                                                               |                           |                        |                              |

## 【ZEH設備選択時】

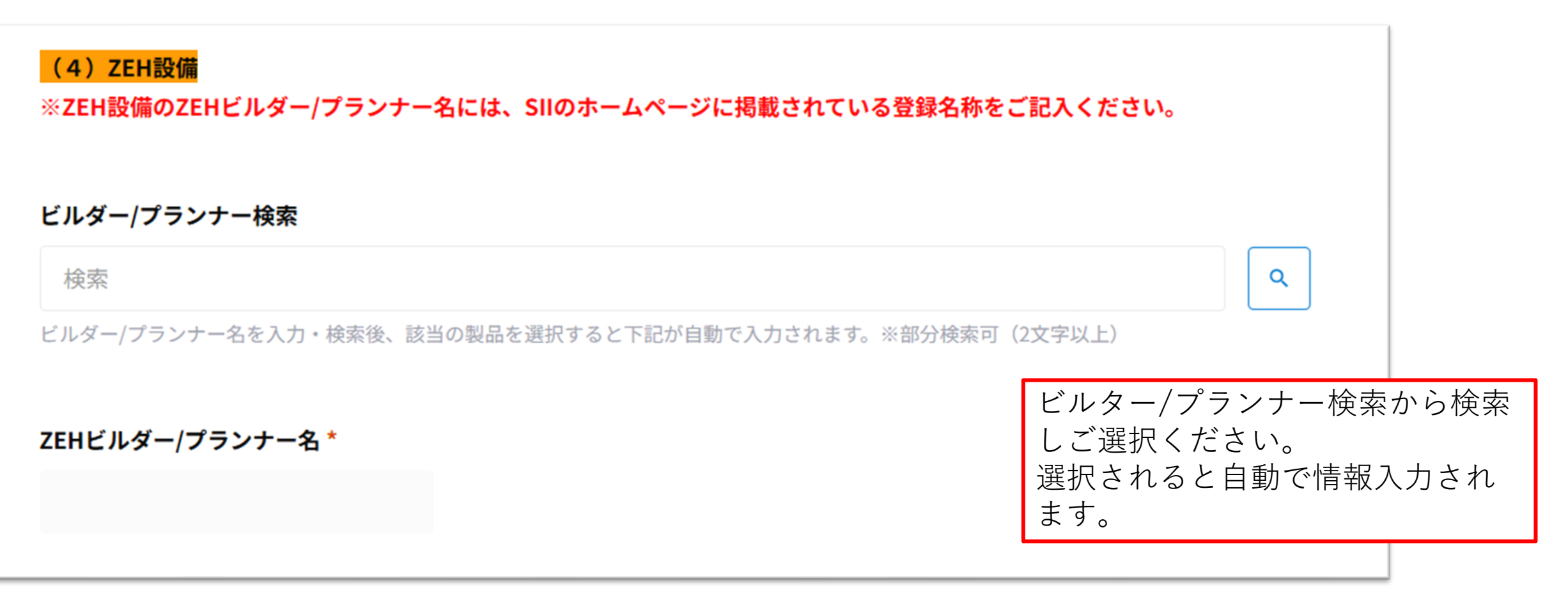

## 【V2H選択時】

## (5) V2H

※申し込まれる型番が補助対象かどうか、下記ホームページで必ず確認して下さい。 <u>https://www.cev-pc.or.jp/</u> メーカー名を検索し申請する型番を ご選択ください。 選択いただくと自動で情報入力がさ れます。手入力で情報を入れること はできません。

登録名称をご記入ください。

#### メーカー名

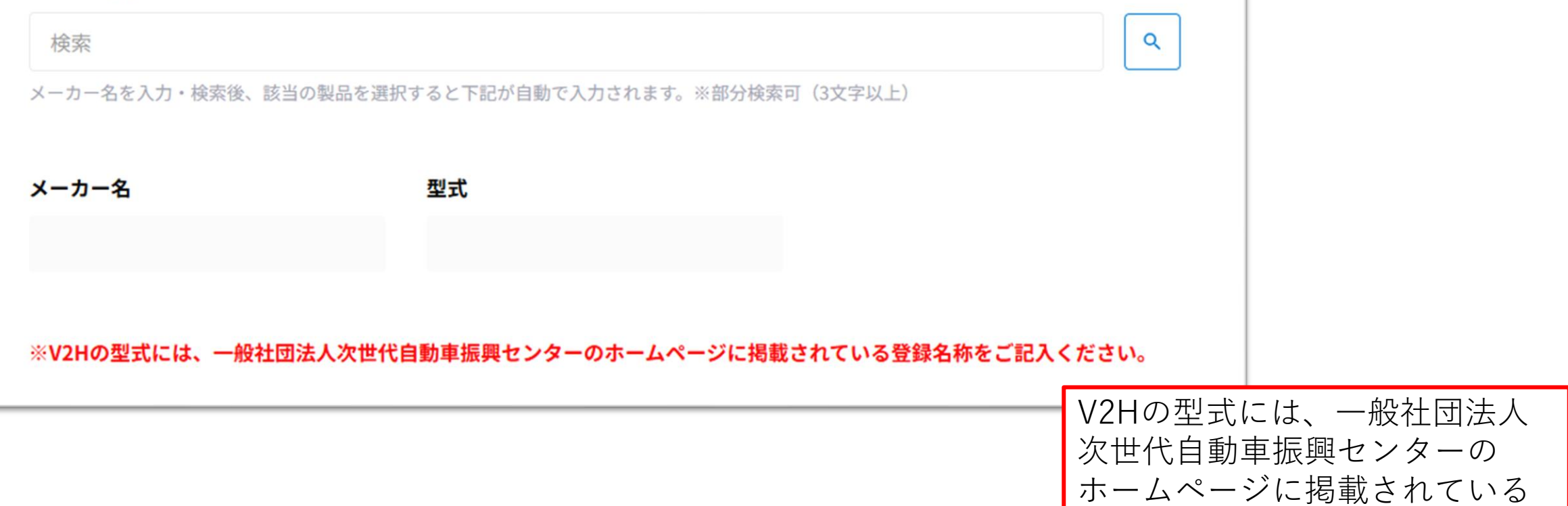

| <mark>●日程情報</mark> ※補助対象設備設                                                                | 日程はカ<br>お願いい                                                                                                    | レンダーより選択を<br>たします                                                                  |                                                                                                    |                                                                                   |
|--------------------------------------------------------------------------------------------|----------------------------------------------------------------------------------------------------|------------------------------------------------------------------------------------|----------------------------------------------------------------------------------------------------|-----------------------------------------------------------------------------------|
| <b>工事着工予定日 *</b>                                                                           | <b>完了予定日*</b>                                                                                                    | 当てはまる                                                                              | oいずれか一つにチェ <sup>・</sup>                                                                                    | ックをしてください。                                                                        |
| 下記の項目を確認のうえ、「いずれな<br>自らが居住する県内に所在する<br>建売住宅供給者等から県内にする<br>自らが居住する県内に所在する<br>建売住宅供給者等から県内に所 | <b>か1つ」の確認欄にチェックをしてください。*</b><br>る住宅(別荘を除く。)の敷地内に補助対象設備を設置します。<br>ある補助対象設備付住宅(別荘を除く。)を購入し、当該住宅に居住し<br>る共同住宅等(分譲及び賃貸)に補助対象設備を設置します。<br>所在する補助対象設備付共同住宅等を購入し、当該住宅に居住します。 | ※現在お住<br>「自らが居<br>く。)の敷す<br>チェック<br>チェック<br>「<br>新築(お住<br>「<br>住宅(別荘で<br>す。」<br>にチ | <b>いの住宅に設置する</b><br>住する県内に所在す<br>也内に補助対象設備を<br>「戸建てのみ対象」<br><b>主まいを移られる場合</b><br>供給者等から県内にる<br>を除く。)を購入し、当 | <b>湯合</b> は<br>る住宅(別荘を除<br>設置します。」に<br><b>)は</b><br>ある補助対象設備付<br>当該住宅に居住しま<br>対象】 |
| ※現在お住まいの住宅に設置する場<br>置します。」にチェック【戸建てのみ<br>※新築(お住まいを移られる場合)は<br>住宅に居住します。」にチェック【戸            | 合は「自らが居住する県内に所在する住宅(別荘を除く。)の敷地内に<br>対象】<br>「建売住宅供給者等から県内にある補助対象設備付住宅(別荘を除く。<br>「建てのみ対象】                                                                                | ニ補助対象設備を設<br>)を購入し、当該                                                              | 6/16以前に着手して<br>引き渡し予定日を入                                                                                   | いる新築の場合は、<br>力してください。                                                             |

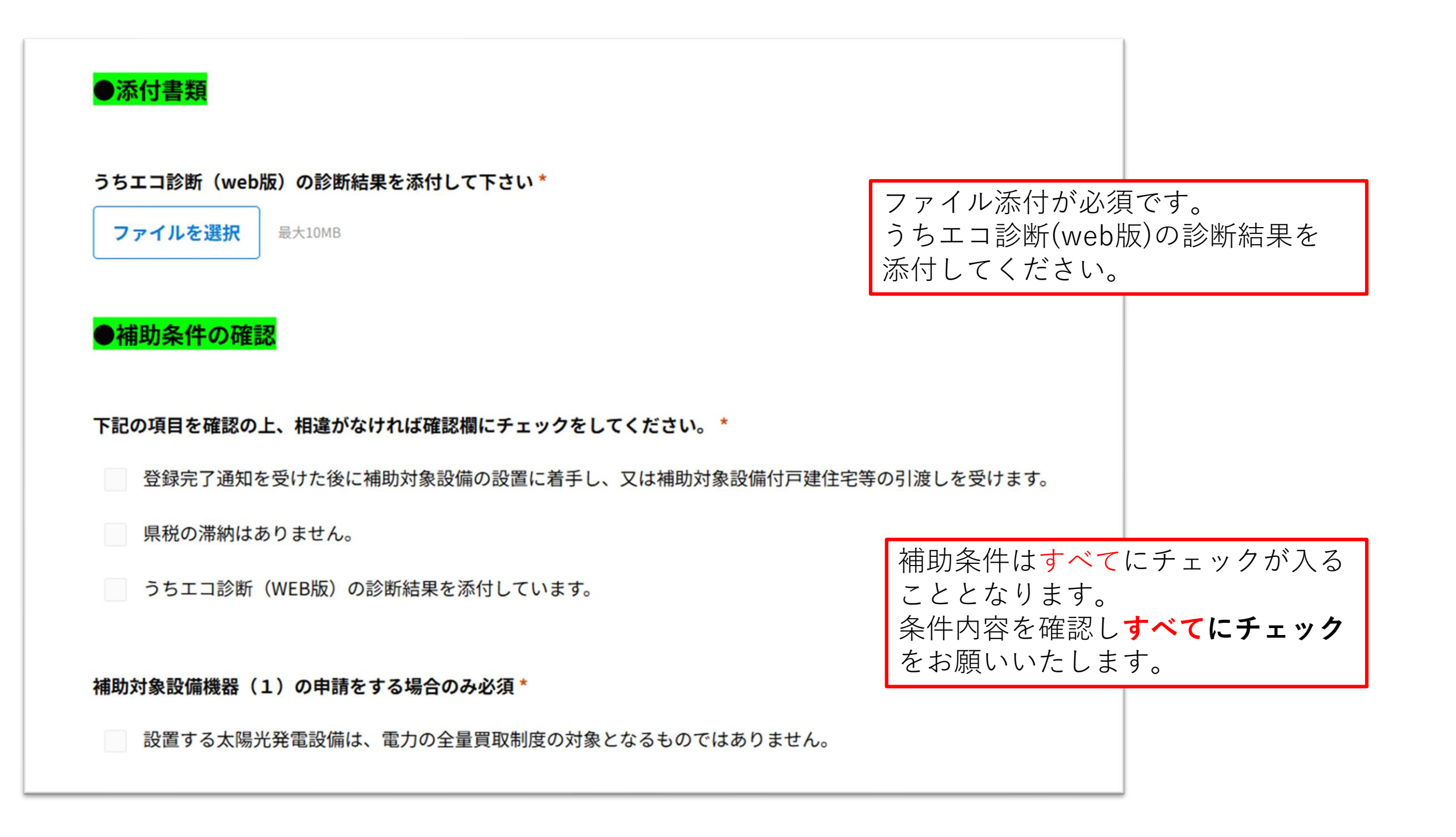

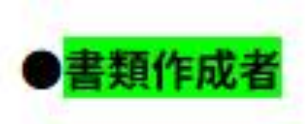

### 書類作成者は記入者本人ですか\*

本人が作成 🗸 本人以外(販売店等)が作成

※販売店等本人以外の者が記入した場合は、「本人以外(販売店等)が作成」チェックを入れ、下段にご入力ください。

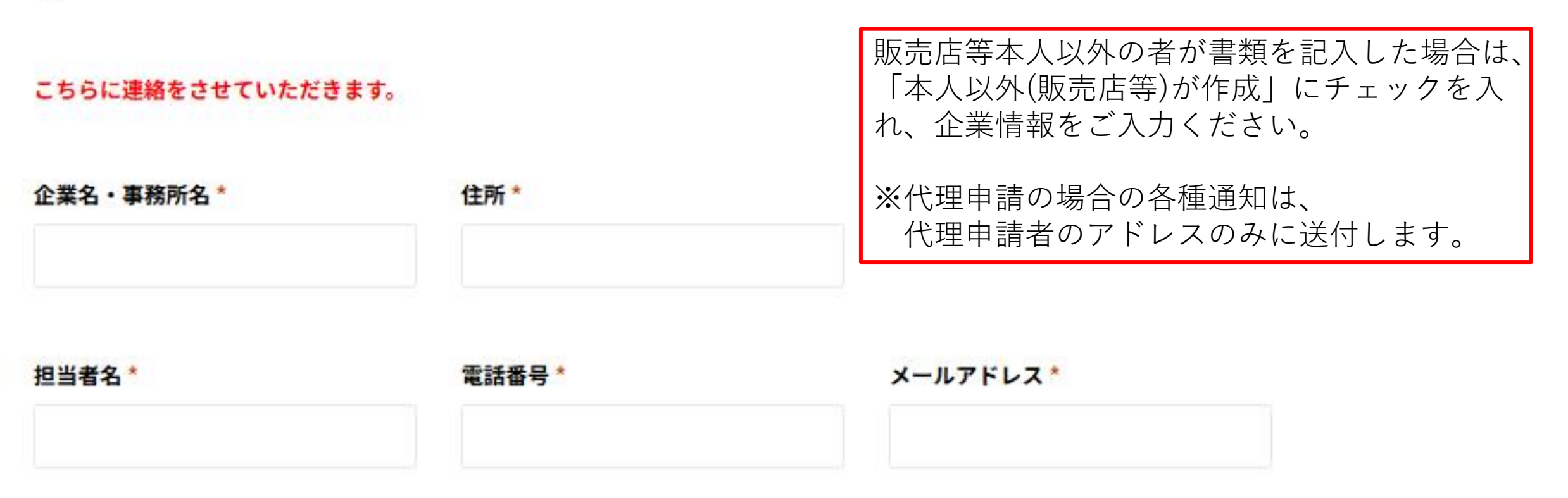

令和7年度スマートハウス普及促進事業補助金(以下「本補助金」という)に関して下記のとおり誓約しま す。

申請書(関係書類を含む。)の内容に虚偽がないこと。

2 物価高騰対応重点支援地方創生臨時交付金を充当した本補助金との併用を不可としている国や市町村等の補 助金と併用していないこと。

3 ローンやクレジット等により支払いを行う場合、補助対象設備の所有権が申請者に帰属していること。ま た、遅滞なく返済を行うこと。

4 県が、補助金の交付事務の適正な執行を図るため必要があると認めるときは、当該補助金の交付に関し必要 な報告をし、又は調査に応じること。

5 偽りその他不正の手段により補助金の交付を受けたとき、又は補助金の受給後に交付要件に該当しないこと が判明したときは、補助金を県に返還すること。

同意する

#### 申請日

2025-06-10

※申込日が自動で入力されます。申込受付期間内(令和7年6月16日~令和8年1月30日)でない場合はエラーとなります。

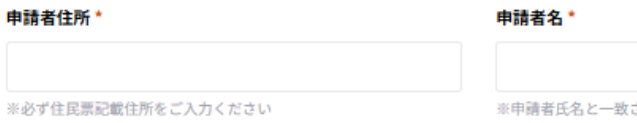

#### ※申請者氏名と一致させる必要があります

#### (代理申請時) 誓約書をPDF添付して下さい

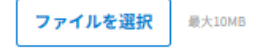

申請内容入力後誓約書を確認し、同意するに チェックしてください。 申請日は自動入力されます。変更することは できません。 エラー表示が起きる場合は申請期間外となり ますので申請期間内に申請してください。 申請者住所・申請者名を再度入力してくださ い。

必須事項を入力の上、確認ボタンを押してください。

#### 2ページ目 全2ページ

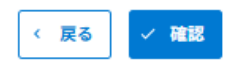

|  | • | 申 | 込 | 者 |
|--|---|---|---|---|
|--|---|---|---|---|

| 氏名(姓)                 | 氏名(名)    |        |                            |
|-----------------------|----------|--------|----------------------------|
| テスト                   | テスト      |        |                            |
|                       |          |        | 入力内容に間違いがないか確認をお願いします。     |
| ふりがな(姓)               | ふりがな(名)  |        |                            |
| テスト                   | テスト      |        |                            |
|                       |          |        |                            |
| 生年月日                  |          |        |                            |
| 2025-06-10            |          |        |                            |
|                       |          |        |                            |
| 郵便番号                  |          |        |                            |
| 630-0000              |          |        |                            |
|                       |          |        |                            |
| 住所                    |          |        |                            |
| 奈良県奈良市                |          |        |                            |
|                       |          |        |                            |
| 電話番号(ハイフンあり)          |          |        |                            |
| 0000-00-0000          |          |        | 入力内容をブ確認の上 由込 ギタンを押してください  |
|                       |          |        |                            |
| 携帯電話番号(ハイフンあり)        | FAX番号(ハイ | フンあり)  | 人力いたたいたメールアトレス宛に申請完了メール    |
| $\sim \sim \sim$      | ~~~~~    | ~~~~~  | └── 送付しますのでご確認ください。        |
| (代理申請時)誓約書をPDF添付して下さい |          | ~~~~~~ | ~~ (代理申請の場合は、代理申請者のアドレス宛に送 |
|                       |          |        | します)                       |
|                       |          |        |                            |

#### 令和7年度 奈良県スマートハウス普及促進事業補助金 申込フォーム

お申込が完了しました。 ご入力いただいたメールアドレス宛にマイページのURLを送付しております。 こちらのURLは、本申請時に必要となりますので 必ず保存いただくようお願いいたします。

もし、メールが届いていない場合は、お手数ですが下記までお問い合わせください。

【奈良県省エネ補助金事務局】

0120-301-523

営業時間:9:00~17:00(土日祝日を除く)

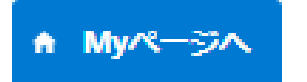

こちらの画面が出たら申込完了です。

申込完了後メール

### テスト様

この度は、奈良県スマートハウス普及促進事業補助金にお申込みいただき、誠にありがとうございます。

本メールは奈良県スマートハウス普及促進事業補助金の申込完了通知となります。 審査により適当と認められた場合、 登録完了通知をご登録のメールアドレス宛て(代理申請の場合は代理申請者のメールアドレス宛て)に 送付させていただきますので、下記の事務局からのメールを受信できるようにご準備ください。 ※交付決定通知日以降に契約・着手いただきますようお願いします。

https://82dd673e.viewer.kintoneapp.com/public/83612ca84a155a5f1eec5523c67826383842613c170aef3a091d1 6a2b9c01d01/detail/def50200d8909f5a16b5747dba85dc5308421cc7ebc6c183afe9c839e00a33336886d41c5ccf 00ef999b70fb148386db7bfd066e0895ee397479ab0ce1397b7decf11d84e15350579a96ed9537ce5400a59382ff2 0440b197557f712791b3fc06d5bec1e0c92bf5fd1659798ef705fa10858f5fcabc6ff69a94b7486152f629a0ade8f641 7d423f24830eaac0aeef9b08f271a92eabd85

※上記URLは、実績申請時に必要となりますので、本メールは必ず保存いただきますようお願いいたします。

※本メールにお心当りのない場合は、お手数ですが下記メール宛に 返信いただけますようお願い申し上げます。 nara-r7syoenehojyokin@spool.co.jp

申込完了後、入力いた だいたメールアドレス 宛に届きます。 ※代理申請の場合は、 代理申請者のアドレス のみに届きます。 URLより実績申請をお こなってください。 こちらのURLがマイ ページURLとなります ので、メールは大切に 保管してください。

申請フォーム

雷話番号

## 奈良県スマートハウス普及促進事業補助金申込

| <b>氏名(姓)</b><br>山田                    |                                 |
|---------------------------------------|---------------------------------|
| <b>氏名(名)</b><br>太郎                    |                                 |
| <b>ふりがな(姓)</b><br>やまだ                 | 由込完了メールのURLからこのページに             |
| <b>ふりがな(名)</b><br>たろう                 | 進みます。申請内容作成を押して、申請を<br>行ってください。 |
| <b>生年月日</b><br>2003-08-04             |                                 |
| 郵便番号(申込書)<br>101-0021                 |                                 |
| <b>住所(申込書)</b><br>東京都千代田区外神田一丁目18番13号 |                                 |

|   | 23 | 117 |   | * |
|---|----|-----|---|---|
| я | 12 | 18  | 7 |   |

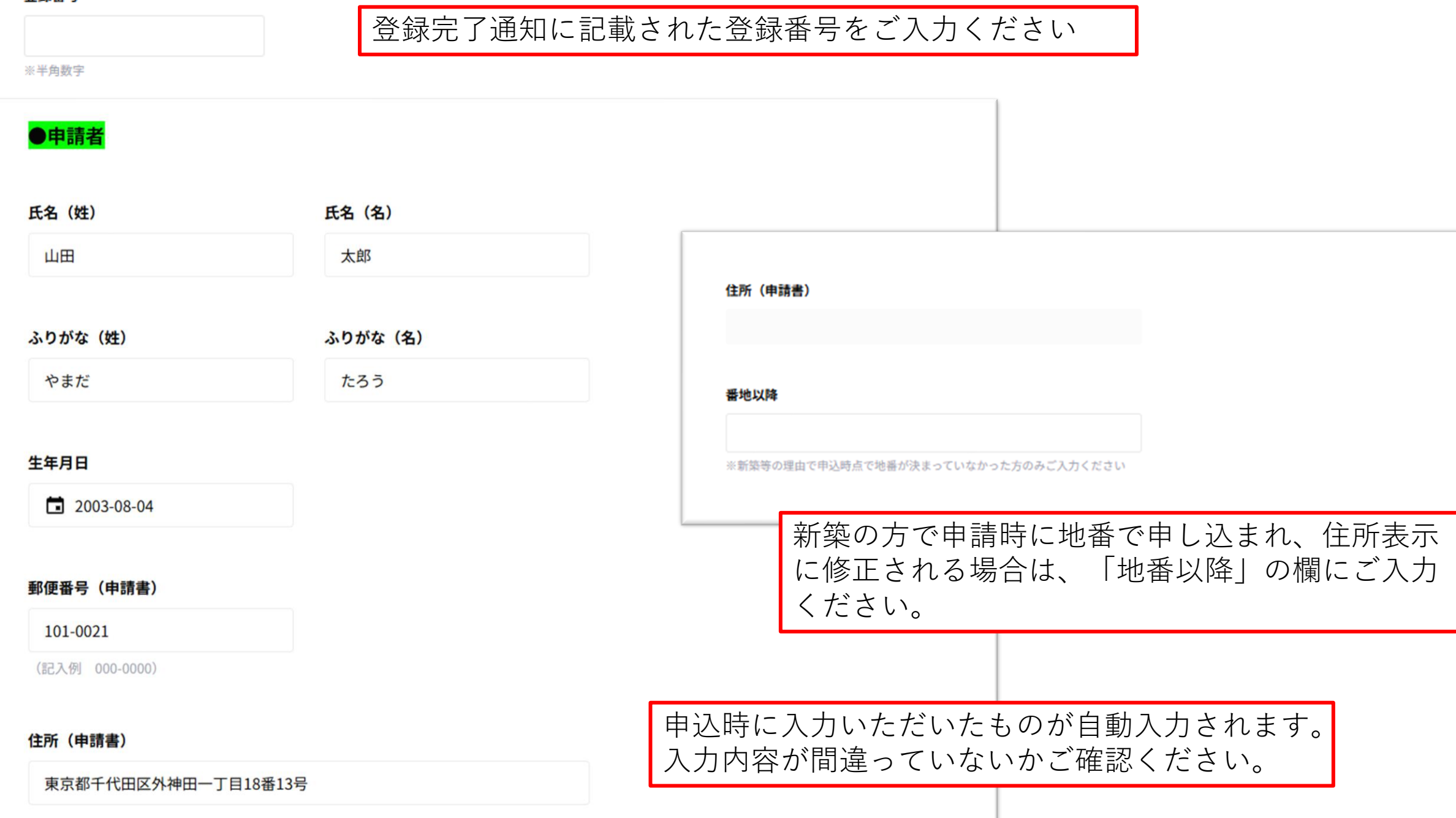

| ●補助対象設備機器情報                                  |                              |                                    |                 |
|----------------------------------------------|------------------------------|------------------------------------|-----------------|
| 申込設備機器                                       |                              |                                    |                 |
| (2)家庭用燃料電池(エネファーム)                           |                              |                                    |                 |
| (2)家庭用燃料電池(エネファ・<br>※実際に設置した型番等を記入し<br>メーカー名 | ーム)<br>て下さい。<br>品名番号(発雷ユニット) | 品名番号(貯湯ユニット) *                     |                 |
| パナソニック (株)                                   | FC-70JD33TA9                 | FCGTJD43S                          |                 |
| 発電出力                                         |                              | 申込時に入力したものが自動入力<br>入力が間違っていないかご確認く | 」されます。<br>、ださい。 |

| <mark>●日程情報</mark> ※補助対象設備設置工事の日程を記入してください。 |                                         |
|---------------------------------------------|-----------------------------------------|
| 登録完了日*                                      |                                         |
| □ 年-月-日                                     |                                         |
| 登録完了通知に記載されている日付を記入して下さい。                   |                                         |
| 工事着工日 *                                     |                                         |
| <b>二</b> 年-月-日                              | 補助対象設備設置工事の日程を記入してください。                 |
| <b>工事完了日 *</b><br><b> 「</b> 」 年-月-日         | 6/16以前に着手している新築の場合は、引き渡し日を<br>ご入力ください   |
| ●書類作成者                                      |                                         |
| 書類作成者は記入者本人ですか                              | 書類作成者が本人以外(販売店等)の場合は<br>販売店の情報等ご入力ください。 |
| 本人が作成本人以外(販売店等)が作成                          |                                         |
| ※販売店等本人以外の者が記入した場合は、「本人以外(販売店等)」にチェックを入れ、T  | 「段にご入力ください。                             |

●他の補助金との併用に関する申告書

## 令和7年度スマートハウス普及促進事業補助金(以下「本補助金」という)に関して下記のとおり 申告します。

どちらか選択してください。\*

 他の補助金と併用していません。
 物価高騰対応重点支援地方創生臨時交付金を充当した本補助金と併用可能であることを確認したうえで、他の補助金と 併用(または併用を予定)しています。

> 内容をご確認いただき、どちらかを選択 してください。

2ページ目 全3ページ

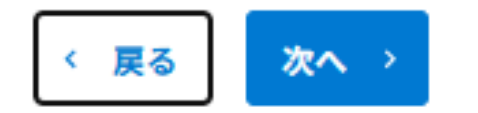

| スマートハウス普及促進事業補助金 申請書                                                                             | (3)補助対象設備の保証書等の写し*                                                                                      |  |  |
|--------------------------------------------------------------------------------------------------|----------------------------------------------------------------------------------------------------|--|--|
| ✓ 申請内容入力                                                                                         | <b>ファイルを選択</b> 最大10MB                                                                                   |  |  |
| ●添付書類                                                                                            | ※ただし、保証書の発行が交付申請書の提出期限に間に合わない場合に限り、納品書等の提出で代用可能とする。<br>※ただし、ZEH設備については、保証書が用意できない場合に限り出荷証明書の提出で代用可能とする。 |  |  |
| (1) 補助対象設備設置に係る領収書の写し(補助対象経費以外の経費が含まれている場合は、 その内訳を確認できる書 *<br>類を追加)<br>ファイルを選択 <sub>最大10MB</sub> | (4)県税の滞納のない旨の証明書の写し(交付申請提出の3か月以内に発行されたもの) *<br>ファイルを選択  最大10MB                                          |  |  |
| <ul> <li>(2) 補助対象設備の設置状態を確認できるカラー写真 *</li> <li>ファイルを選択 最大10MB</li> </ul>                         | (5)住民票の写し(補助対象機器設置場所の住所のもので、交付申請提出の3か月以内に発行されたもの)* ファイルを選択                                              |  |  |
| ※ただし、ZEH設備における高断熱外皮の設置状態を確認できるカラー写真は、工事時の写真など、断熱材が確認できるもの                                        | <ul> <li>(6)家の引き渡し日を確認できる書類(住宅が新築の場合)</li> <li>ファイルを選択 <sub>最大10MB</sub></li> </ul>                     |  |  |
|                                                                                                  | ※様式に指定はありませんので各施工業者の様式で問題ありません。記載項目の参考としてお使いください。                                                       |  |  |

必要な書類を添付してください。 「\*」がついているものは必須となりますので、 添付がない場合は先に進めません。

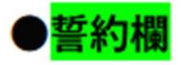

### 奈良県知事 殿

私は、上記のとおり、補助対象機器を設置しましたので、スマートハウス普及促進事業補助金交付 要綱第8条の規定により、上記のとおり補助金の交付申請をします。 また、補助の要件に該当することを誓約します。

日付\*

申請者名 \*

🖬 年-月-日

全ての添付書類が揃った上で、日付を記入してください

日付は自動入力となります。 全ての添付書類が揃ったうえで、申請者名の入力を お願いいたします。

3ページ目 全3ページ

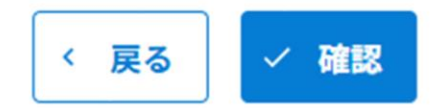

| <b>スマートハワ</b> 人間及促進事業 | <b>ミ 相</b> 助金 申請者 |  |
|-----------------------|-------------------|--|
| ●申請者                  |                   |  |
| 氏名(姓)                 | 氏名(名)             |  |
| 山田                    | 太郎                |  |
| ふりがな(姓)               | ふりがな (名)          |  |
| やまだ                   | たろう               |  |
| 生年月日                  |                   |  |
| 2003-08-04            |                   |  |
| 郵便番号(申請書)             |                   |  |
| 101-0021              |                   |  |
| 住所(申請書)               |                   |  |
| 東京都千代田区外神田一丁目18番      | 打3号               |  |

| 申込時の住所から変更がありますか        |       |  |  |  |  |
|-------------------------|-------|--|--|--|--|
| 変更なし                    |       |  |  |  |  |
|                         |       |  |  |  |  |
| 電話番号(ハイフンあり)            |       |  |  |  |  |
| 03-6859-6563            |       |  |  |  |  |
|                         |       |  |  |  |  |
| 携帯電話番号(ハイフンあり)          | FAX番号 |  |  |  |  |
|                         |       |  |  |  |  |
|                         |       |  |  |  |  |
| メールアドレス                 |       |  |  |  |  |
| Yamada.taro@spool.co.jp |       |  |  |  |  |
|                         |       |  |  |  |  |

入力内容に間違いがないか確認をお願いします。

|                     |                     |    |            | ]               |                  |
|---------------------|---------------------|----|------------|-----------------|------------------|
| ●改直场川               |                     |    |            |                 |                  |
| 対象機器の設置場所を申込時から変更して | <b>こいません。</b>       |    |            | 発電出力            |                  |
| 変更していません            |                     |    |            | 10kW            |                  |
|                     |                     |    |            |                 |                  |
| 郵便番号                | 住所                  |    |            | 上記型番等に変更はありますか  |                  |
| 101-0021            | 東京都千代田区外神田一丁目18番13号 |    |            | 変更なし            |                  |
|                     |                     |    |            |                 |                  |
| ●補助対象設備機器情報         |                     |    |            | ●日程情報 ※補助対象設備設設 | 置工事の日程を記入してください。 |
|                     |                     |    |            |                 |                  |
| 申込設備機器              |                     |    |            | 登録完了日           |                  |
| (2)家庭用燃料電池(エネファーム)  |                     |    |            | 2025-06-18      |                  |
|                     |                     |    |            |                 |                  |
| (2)家庭用燃料電池(エネファーム)  |                     |    |            | 工事着工日           |                  |
| ※実際に設置した型番等を記入して下さい | ۱,                  |    |            | 2025-06-25      |                  |
| メーカー名               | 品名番号(発電ユニット)        | 品名 | 番号(貯湯ユニット) |                 |                  |
| パナソー い ク (姓)        |                     | E  |            | 工事完了日           |                  |
|                     | FC-103D331M3        |    |            | 2025-06-27      |                  |
|                     |                     |    |            |                 |                  |

入力内容に間違いがないか確認をお願いします。

| <sup>〒和(</sup> 井度スイートハワス賞及证運事業佣助金(以▶ ' 本佣助金」といつ)に関しし▶記のとおり<br>申告します。 | ※ただし、保証書の発行が交付申請書の提出期限に間に合わない場合に限り、納品書等の提出で代用可能とする。<br>※ただし、ZEH設備については、保証書が用意できない場合に限り出荷証明書の提出で代用可能とする。 |  |  |
|----------------------------------------------------------------------|----------------------------------------------------------------------------------------------------|--|--|
| どちらか選択してください。                                                        | (4)県税の滞納のない旨の証明書の写し(交付申請提出の3か月以内に発行されたもの)                                                               |  |  |
| 他の補助金と併用していません。                                                      | 南大東村 組織図.pdf                                                                                            |  |  |
| ●添付書類                                                                | (5)住民票の写し(補助対象機器設置場所の住所のもので、交付申請提出の3か月以内に発行されたもの)                                                       |  |  |
| (1) 補助対象設備設置に係る領収書の写し(補助対象経費以外の経費が含まれている場合は、 その内訳を確認できる書類<br>を追加)    | ▲ 南大東村 組織図.pdf                                                                                          |  |  |
| ■ 南大東村 組織図.pdf                                                       | (6)家の引き渡し日を確認できる書類(住宅が新築の場合)                                                                            |  |  |
| (2) 補助対象設備の設置状態を確認できるカラー写真                                           |                                                                                                    |  |  |
| ▶ 南大東村 組織図.pdf                                                       | ●<br>●<br>書類作成者                                                                                         |  |  |
| ※ただし、ZEH設備における高断熱外皮の設置状態を確認できるカラー写真は、工事時の写真など、断熱材が確認できるもの            | 書類作成者は記入者本人ですか                                                                                          |  |  |
| (3)補助対象設備の保証書等の写し                                                    | 本人が作成                                                                                                   |  |  |
| ≧ 南大東村 組織図.pdf                                                       |                                                                                                    |  |  |

入力内容に間違いがないか確認をお願いします。

| ●書類作成者                                          |                                          |                          |                  |     |                      |
|-------------------------------------------------|------------------------------------------|--------------------------|------------------|-----|----------------------|
| 書類作成者は記入者本人ですか                                  |                                          |                          |                  |     |                      |
| 本人が作成                                           |                                          |                          |                  |     |                      |
| ●誓約欄                                            |                                          |                          |                  |     |                      |
| 奈良県知事 殿                                         |                                          |                          |                  |     |                      |
| 私は、上記のとおり、補助対<br>要綱第8条の規定により、」<br>また、補助の要件に該当する | 対象機器を設置しまし7<br>ニ記のとおり補助金の3<br>ることを誓約します。 | たので、スマートハウス<br>交付申請をします。 | <b>、普及促進事業補助</b> | 金交付 | 申請内容の確認をお願いいたし       |
| 日付                                              | 申請者名                                     | i                        |                  |     | ます。<br>申請内容に間違いがなければ |
| 2025-06-18                                      | 大田山                                      | 郎                        |                  |     | 申請ボタンを押してください。       |
|                                                 |                                          |                          |                  |     |                      |
| 〈 戻る / 申請                                       |                                          |                          |                  |     |                      |

## スマートハウス普及促進事業補助金 申請書

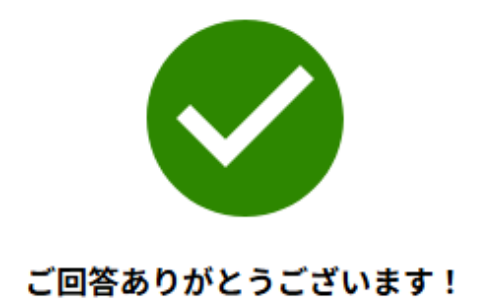

↑ Myページへ

こちらの画面がでましたら申請完了です。